附件 1:

## 中国地质大学(北京)教职工师德信息系统使用手册

1. 打开中国地质大学(北京)官方网站 www. cugb. edu. cn, 进入教职工信息门户,在应用中心界面,点击师德信息系统 图标进入系统(若没有找到,请进入应用中心后查找)。

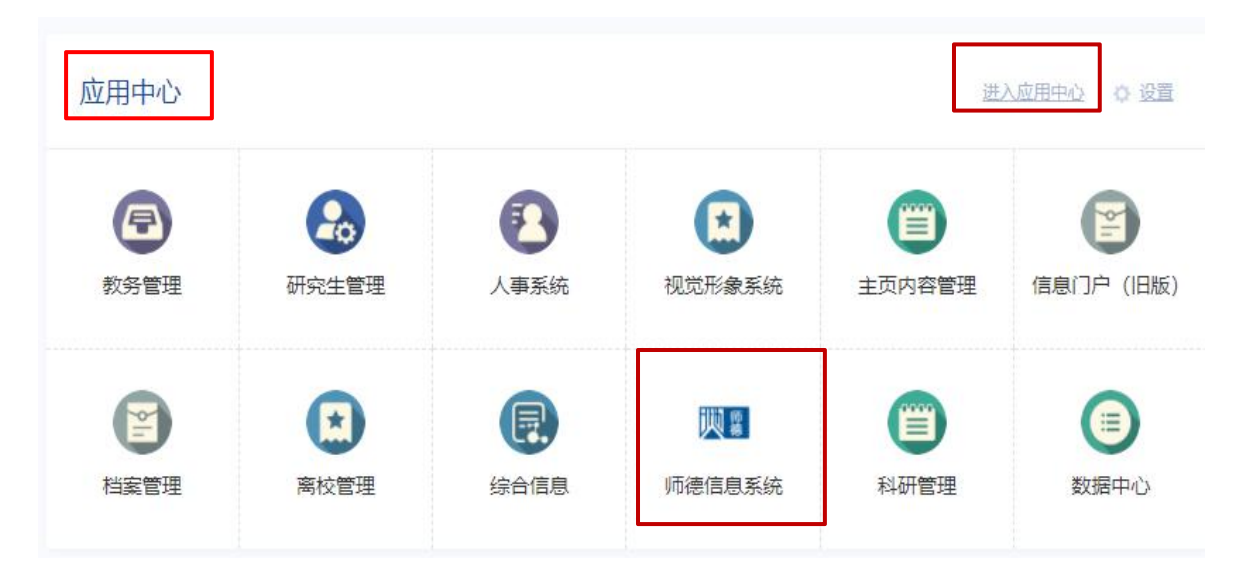

## 2. 填写年度师德考核信息

| 师德考核平台       |                                                                         |                 |
|--------------|-------------------------------------------------------------------------|-----------------|
| ② 日常教师师德纪实档案 | 影響於 x 年度而總律 x                                                           |                 |
| 数据录入         | 注意事项                                                                    |                 |
| □年盧顺濤考核      | 如果要要心理特征的中意,最短短时间的世界是许重度。                                               |                 |
|              | J                                                                       |                 |
|              | 2021年師春考核<br>开始日期 2021-12-01 续走日期 2021-12-10                            | 解释物理 重新出版 导出国际表 |
|              | 已読取         2020年前巻考核           开始日期 2020-12-30         結束日期 2021-01-08 | 台湾 重新总线 导出事物表   |
|              | 2019年極荷考核           开始日期 2020-11-01         結束日期 2020-11-02             | 防 重新进行 导出审核表    |
|              | 回該率         2018年極港考核           开始日期 2020-11-01         結束日期 2020-11-02 | ()括 重新出版 导出审核表  |

## 注: 1) 当前考核的状态: 进行中或已结束;

2) 当前完成情况:待申请或核定完成。

填写 2021 年度师德考核表:点击【填写总结】按钮, 填写考核相关信息,点击【提交】按钮。

| 首页-中国地质大学(北京) |                                                                                                    | ◎ 校园信息门户                                                                                                    | 2 师德考                  | 核平台                                                                 |  |
|---------------|----------------------------------------------------------------------------------------------------|----------------------------------------------------------------------------------------------------|------------------------|---------------------------------------------------------------------|--|
| 师德考核平台        |                                                                                                    |                                                                                                    | <u></u>                | 您好, 💶 🖿 (教职工) 🗸                                                     |  |
| ② 日常教师师德纪实档案  | 数据录入 × 年度师德考核 ×                                                                                                    |                                                                                                    |                        |                                                                     |  |
| 数据录入          | 注意事项                                                                                                    |                                                                                                    |                        |                                                                     |  |
| 🖵 年度师德考核      | 5該 如需要看以审核过的申请,请选择对应的查询条件查询。                                                                                                    |                                                                                                    |                        |                                                                     |  |
|               | 進行中         2021年师德考核<br>开始日期 2021-11-           已結束         2020年师德考核<br>开始日期 2020-12-           已結束         2019年师德考核<br>开始日期 2020-11-           己結束         2019年师德考核<br>开始日期 2020-11-           己結束         2018年师德考核<br>开始日期 2020-11- | <ul> <li>29 结束日期 2021-12-10</li> <li>30 结束日期 2021-01-08</li> <li>31 结束日期 2020-11-02</li> <li>31 结束日期 2020-11-02</li> </ul> | <b>持中謂</b><br>全務<br>合務 | 項写总结       宣看总结     导出审核表       宣看总结     导出审核表       宣看总结     导出审核表 |  |

## 注: 1)【查看总结】: 可以查看对应批次总结;

2) 【导出审核表】: 可以导出 Word 文档。

| 师德考核平台          |          |          |           |         |         |              | 🙆 857, 🛶 🖬 (普遍教师) |
|-----------------|----------|----------|-----------|---------|---------|--------------|-------------------|
| □ 年度师德考核        | 年度师德考核 × |          |           |         |         |              |                   |
| 〇 日後数回床連行会総会/   |          | * 出生年月:  | 盲 请选择出生年月 | - 职务:   | 请选择     |              |                   |
| C. Hawkhandsraw |          | * 职称:    |           | * 岗位级别: | 谭输入岗位级别 |              |                   |
|                 |          | * 个人 总结· | 酒油入       |         |         |              |                   |
|                 |          | 170230   |           |         |         |              |                   |
|                 |          |          |           |         |         |              |                   |
|                 |          |          |           |         |         |              |                   |
|                 |          |          |           |         |         |              |                   |
|                 |          |          |           |         |         |              |                   |
|                 |          |          |           |         |         |              |                   |
|                 |          |          |           |         |         |              |                   |
|                 |          |          |           |         |         |              |                   |
|                 |          |          |           |         |         |              |                   |
|                 |          |          |           |         |         |              |                   |
|                 |          |          |           |         |         |              |                   |
|                 |          |          |           | 100     |         | 0/1000<br>// |                   |
|                 |          |          | 暫存        | 提文      | 点击提交按钮  |              |                   |
|                 |          |          |           |         |         |              |                   |

注:【暂存】按钮对内容进行保存,方便下次继续填写。

3、日常教师师德纪实档案

申请:点击【申请】按钮,跳转进入内容填写对话框, 填写内容,内容类别中包含思想政治理论学习、志愿服务、 社会实践,填写具体条目后,点击【提交】按钮。

| 师德考核平台               |                            |                       |                                  |         |    |       | 🙆 क्ष. ए | 第2 (普通教術) ~ |
|----------------------|----------------------------|-----------------------|----------------------------------|---------|----|-------|----------|-------------|
| □ 年度师德考核             | 数据录入 ×                     |                       |                                  |         |    |       |          |             |
| ⑦ 日常教师陈德纪实档室<br>数据录入 | <b>注意事项</b><br>如需要看以审核过的申请 | 1. 请选择对应的查询条件查询。      |                                  |         |    | 点击甲   | 申请按钮     |             |
|                      | 调选择美国                      | > 通送採年度 >             | C 2017                           |         |    |       |          | + 申請        |
|                      | 类别 年度                      | 时间                    | 内容                               | 组织单位    | 时长 | 证明人   | 状态       | 操作          |
|                      | 教师思想 2020                  | 2020-10-20~2020-11-30 | "厚植爱国情怀,还育高尚师德,加强新时代教师队伍建设"网络培训班 | 党委教师工作部 | 20 | h, eH | 审核通过     | 26          |
|                      | 共1条 20条页 ∨                 | 〈 1 〉 前往 1 页          |                                  |         |    |       |          |             |
|                      |                            |                       |                                  |         |    |       |          |             |
|                      |                            |                       |                                  |         |    |       |          |             |
|                      |                            |                       |                                  |         |    |       |          |             |
|                      |                            |                       |                                  |         |    |       |          |             |

| 师德考核平台                    |                                       |                                               |        | 🛞 彩行, 🕌 🖬 (普通牧师) 🗸 |
|---------------------------|---------------------------------------|-----------------------------------------------|--------|--------------------|
| □年度师语考核                   | 数据录入 ×                                |                                               |        |                    |
| ② 日常教师师德纪实档案 <sup>5</sup> | 注意事项                                  |                                               |        |                    |
| 数据录入                      | 如需要看以南极过的申请,请选择对应的申请                  |                                               | ×      |                    |
|                           | · · · · · · · · · · · · · · · · · · · | * 美朋 - 西击雨美丽 - ~                              |        | + #3               |
|                           | 美洲 年度 图问                              | *时间 目 开始日期 至 结束日期                             | 副长 证明人 | 状态 握作              |
|                           |                                       | *内容 清晰人                                       | 填写内容   |                    |
|                           | 共0条 20条质 ~ < 1                        | 0                                             | 0/200  |                    |
|                           |                                       | * 銀房单位 - 诗输入组织单位                              |        |                    |
|                           |                                       | *时长 游输入时间                                     |        |                    |
|                           |                                       | *证明人 请他入证明人                                   |        |                    |
|                           |                                       | 上土坦 支持切 ( 一 一 一 一 一 一 一 一 一 一 一 一 一 一 一 一 一 一 |        |                    |
|                           |                                       | 点击提父按钮◀━━                                     |        |                    |

注: 1) 查询条件可根据类别、年度进行查询, 然后点击【查询】按钮;

 2)查看数据中:类别、年度、时间、内容、组织单位、 证明人、状态等。